# Marketo Foundation MUG

2022年6月3日(金) 16:00-17:30

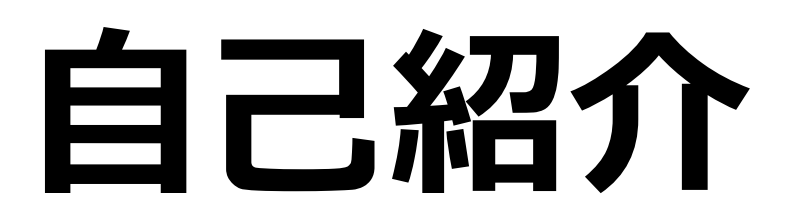

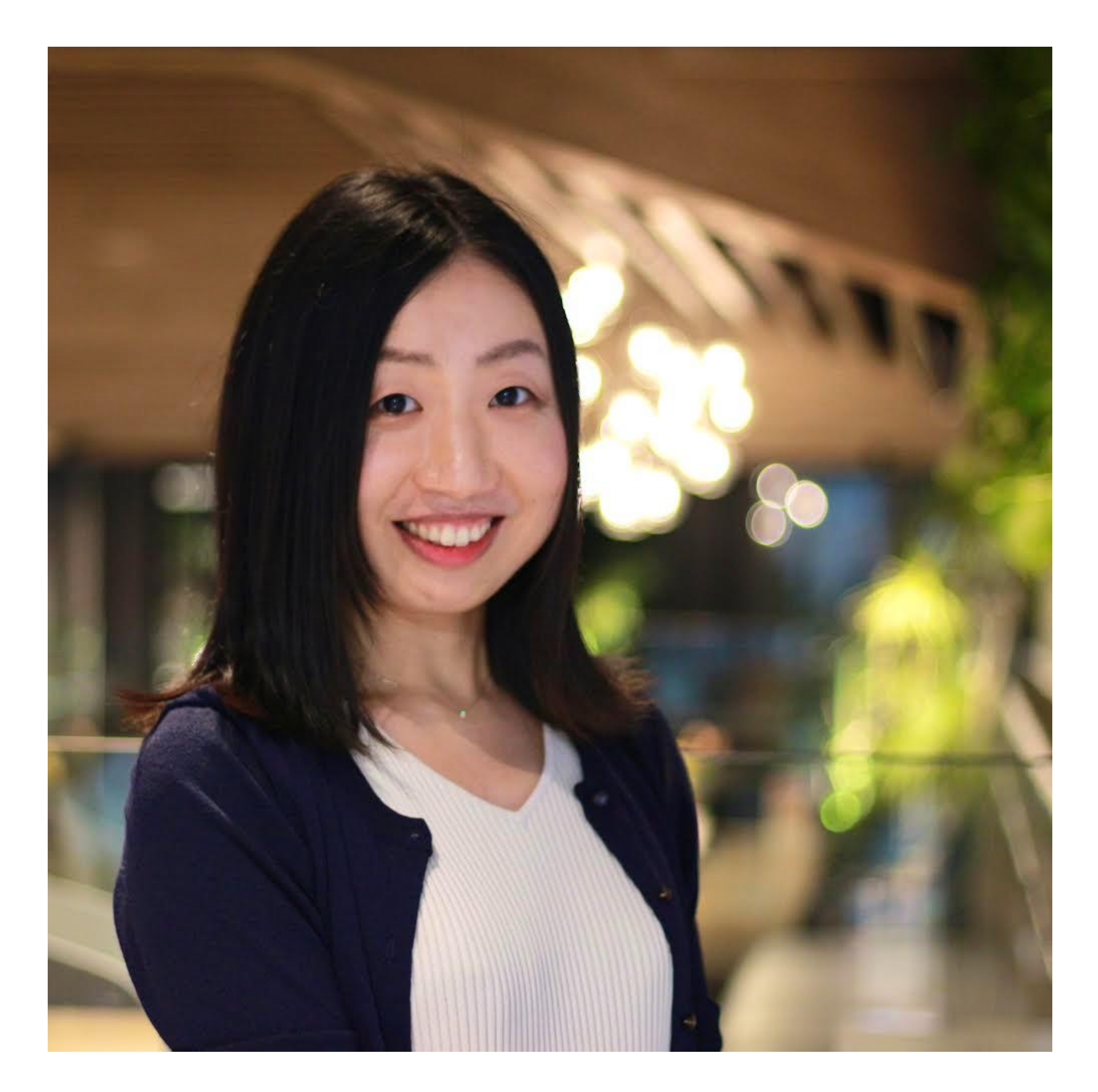

#### ソフトバンク株式会社 早川 真理奈

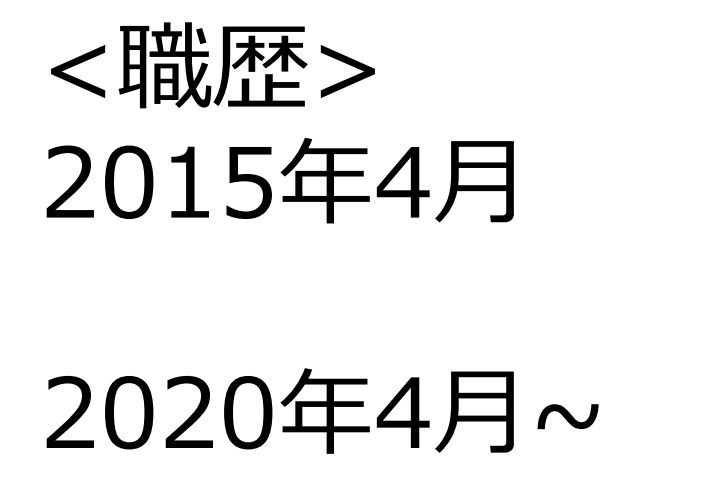

新卒入社 法人事業のカスタマーサクセスを担当 法人マーケティング本部 (Webinar企画運営、MA)

アジェンダ

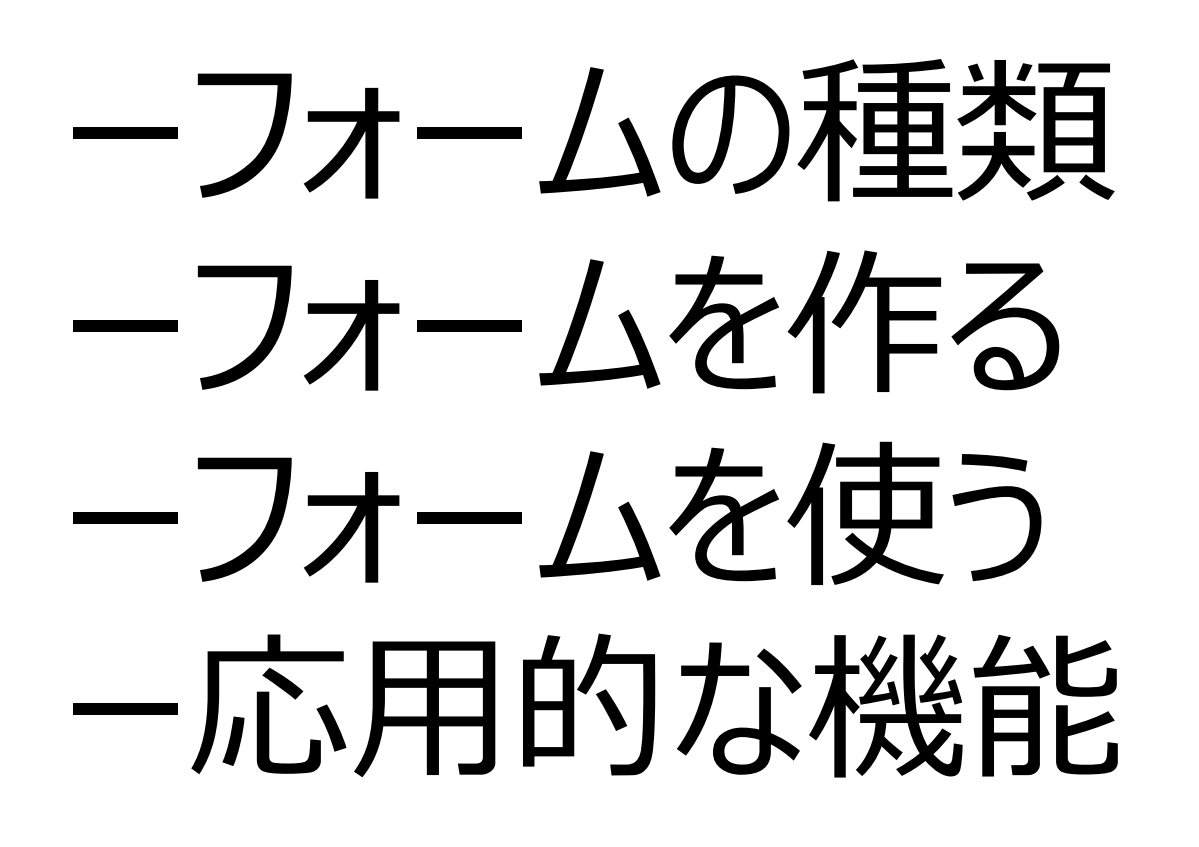

### 1, フォームの種類

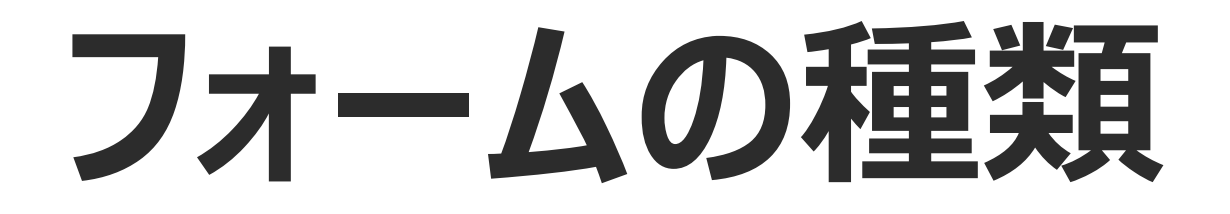

|      | ローカルフォーム               | グローバルフォーム                        |
|------|------------------------|----------------------------------|
| 作成場所 | マーケティング活動の<br>各プログラム配下 | マーケティング活動/デザインスタジオ               |
| 作成頻度 | 都度                     | 初回                               |
| 特徴   | ・プログラムに応じてカスタマイズできる    | ・アップデートを全フォームに反映可<br>・取得項目を統一できる |
| 用途   | アンケート取得                | 資料DL、ウェビナー申込、お問合せ                |

#### フォームの種類には2つタイプがある

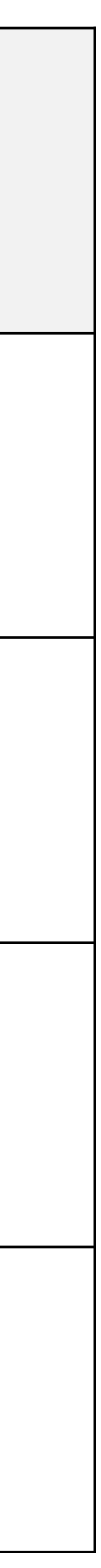

# 2, フォームを作る

### ローカルアセットよりフォームを選択

| <b>▲</b> Adobe Marketo Engage マイ Marketo | マーケティング活動 デザインス?                                                |              |
|------------------------------------------|-----------------------------------------------------------------|--------------|
| マーケティング活動                                | マーケティング活動 キャ                                                    | ァンペーン インスペクタ |
| ♀ 検索                                     | ■ 新規作成 ■                                                        |              |
| > 🌐 Mazrica 🔺                            |                                                                 |              |
| ✓ ⊕ MUG Fundation                        |                                                                 | 新規ローカル アセ    |
| > 🛅 01 - Program Templates               | マーケティング                                                         |              |
| ✓ ☐ 02 - Marketing Activity              |                                                                 | ♀ スマートキャン⁄   |
| ✔ 🛅 00 - コンテンツ                           |                                                                 |              |
| ✔ <mark>章</mark> 01 - 資料A                | フロクラム                                                           | シリスト         |
| ∨ 🛄 01 - アセット                            | <ul> <li>進行中キャンペーンのグラフィ</li> <li>第一ビューからすべてのアセン</li> </ul>      | 🤷 スマート リスト   |
| 💼 01 - フォーム                              | <ul> <li>。 単一 ビューから すべ Cの ゲ ビ</li> <li>・ プログラムの成功を評価</li> </ul> | 💽 レポート       |
| 92 - LP                                  |                                                                 |              |
| De O2 I D. Thenke                        |                                                                 |              |
| プログラ                                     | ム配下に、                                                           |              |
| >       ローカルアセットよ                        | りフォームを作成する                                                      | 5            |
| > 02 - EP - エンケージメントフ                    | <ul> <li>顧客の管理、育成、スコアリ</li> </ul>                               |              |
| ■ 03 - WE - ウェビナー                        | 。 マーケティング プロセスの自                                                |              |
| <b>04 - EX -</b> 展示会                     |                                                                 |              |
| <b>05</b> - AD - 広告                      |                                                                 |              |
| 03 - Operational                         |                                                                 |              |

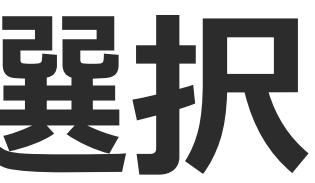

#### ※マーケティング活動配下に作る場合

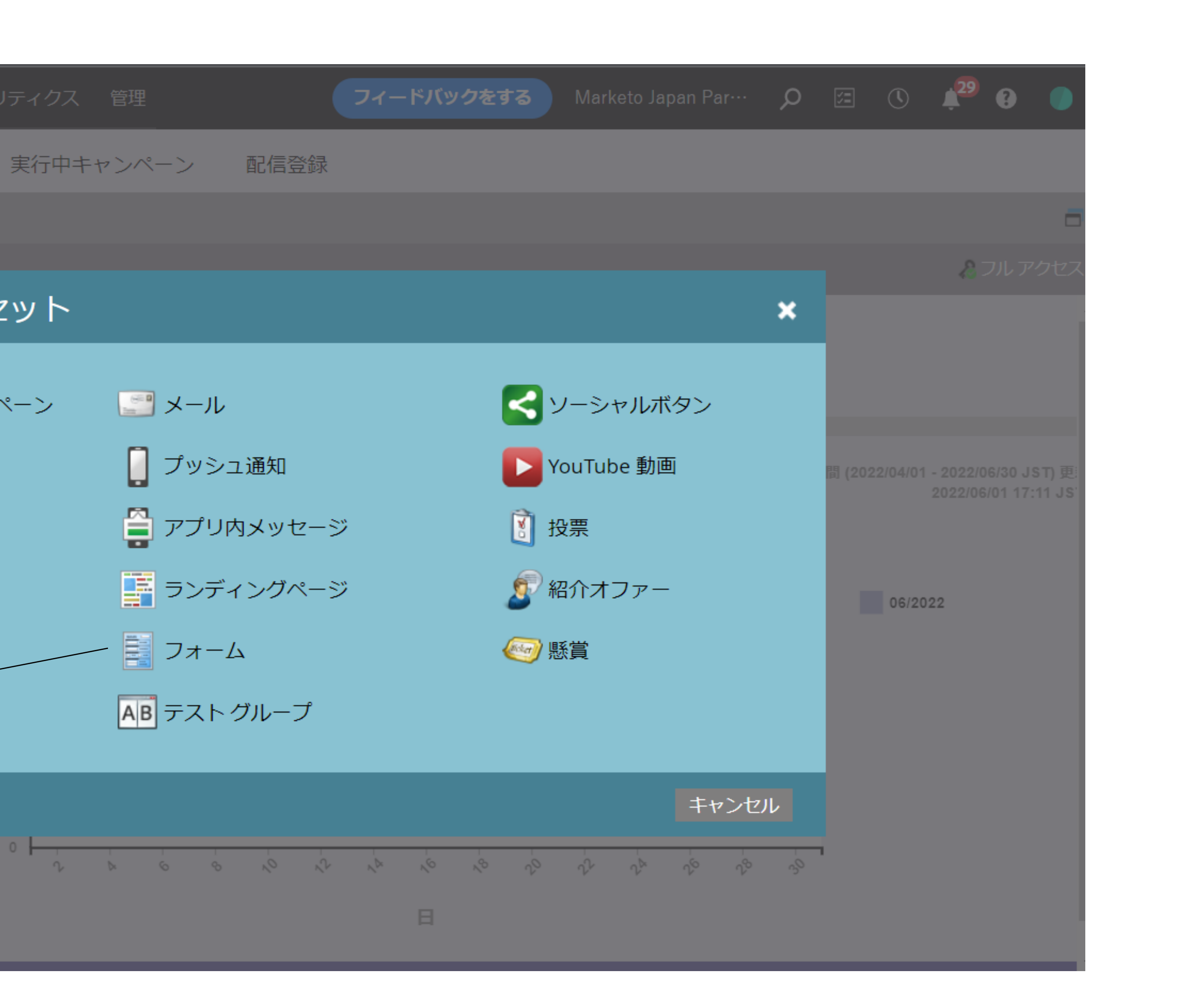

デザインスタジオでフォームを作成

| ▲ Adobe Marketo Engage マイ Marketo | マーケティング活動 <b>デザインスタ</b> | ジオ データベース フ | マナリティクス 管理 フィードバックをする Marketo Japan                 | Par… 🔎 🖅 🕚 🥬 🕐     |
|-----------------------------------|-------------------------|-------------|-----------------------------------------------------|--------------------|
| デザイン スタジオ                         | デザイン スタジオ               |             |                                                     |                    |
| ♀ 検索                              | 중新規作成 ▼                 | デザインス       | シジオを選択                                              | -                  |
| > 🌐 JStream                       |                         |             |                                                     | 🔏 フル アクセス          |
| > 🌐 kintone-com                   |                         |             |                                                     |                    |
| >  M-SOLUTIONS                    | デザイン スタジス               | 十 – Default |                                                     |                    |
| > 🌐 Mazrica                       |                         |             |                                                     |                    |
| ✓ ⊕ MUG Fundation                 |                         |             |                                                     |                    |
| > 🛟 スニペット                         | フンティンクページ               | 承認          | は行ち下書きあり<br>                                        |                    |
| >      フォーム                       | ランディングページと Facebook     | タブの公開       | シディングページ                                            |                    |
| ▶ ≥ メール 新規フォーム                    |                         |             | ShubhamTast12 Aganda                                | 2021/05/05 1/11    |
| ▶ ☑ メールテン                         |                         |             |                                                     | 2021/05/05 14.14   |
| ▶ 🗩 ランディングページ                     | ノオームを石クリック              | >和柷ノオーム     | ShubhamTest12.Test Update                           | 2021/05/05 14:14   |
| > 📃 ランディングページ テンプレー               |                         |             | <u>Lending club lending page Eng.LC registratic</u> | 2019/01/14 18:36   |
| ▶ 🔜 画像とファイル                       | メール                     |             | BP-WC Web Content with Marketo LP v3.LP-            | 2017/10/25 10:45   |
| > 🌐 noticious                     | メールの設定と管理               |             | OP-Subscription Management.LP-Subscripti            | 2017/09/07 18:58   |
| > 🌐 PolarisGate                   |                         | <b>□</b> ×  | ール                                                  |                    |
| > 🌐 sansan                        | スニペットファ                 | イル          | asdfgh.SilverEgg Test                               | 2021/04/29 20:34   |
| > 🌐 Unirita                       | 再利用可能 マーク               | ティング資産      |                                                     | 2020/02/28 1:52    |
|                                   |                         | G           | <u>Lending club landing page.LC auto-triggerec</u>  | 2018/11/12 8:06    |
|                                   |                         | 6           | B2B 01 AX 育成.13 製品情報                                | 2017/10/05 17:01 🔻 |

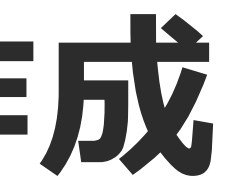

#### ※デザインスタジオ配下に作る場合

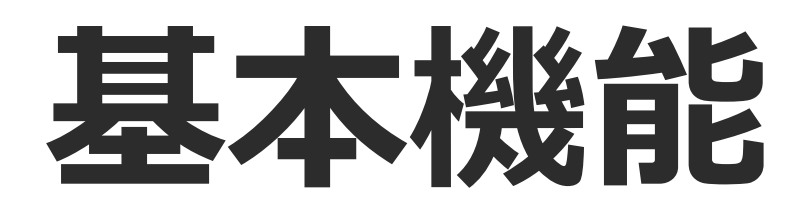

| 01 - フォーム.01 - 🌶        | 資料ダウンロードフォーム  |
|-------------------------|---------------|
|                         |               |
| 1 フィールドの詳細<br>2 フォームの設定 | フィールドの詳細      |
|                         |               |
| 3 終了                    | ファーストネ<br>ーム: |
|                         | ラストネーム:       |
| 全3ステップ                  | メールアドレス:      |
|                         |               |
|                         |               |
|                         |               |
|                         |               |

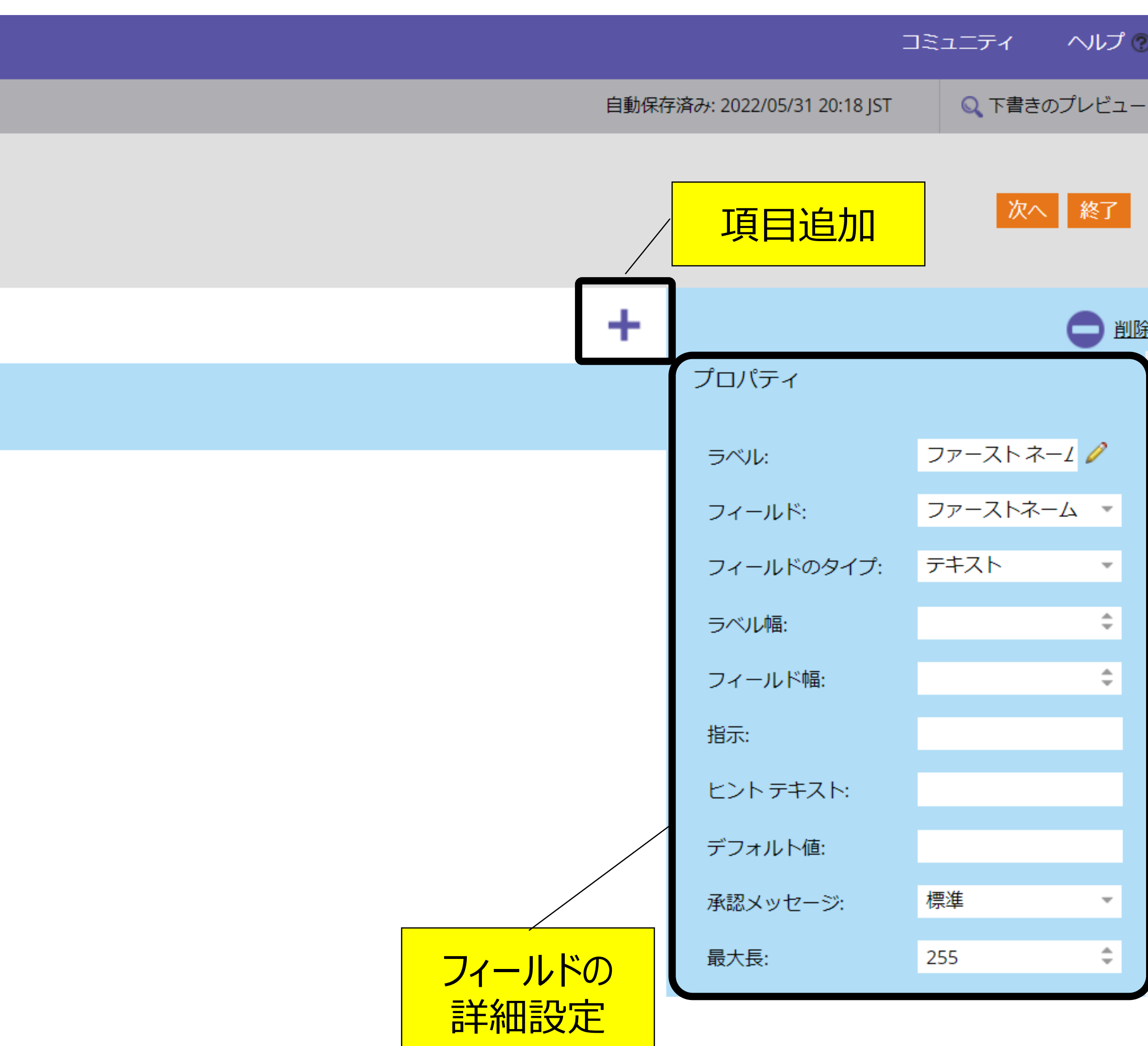

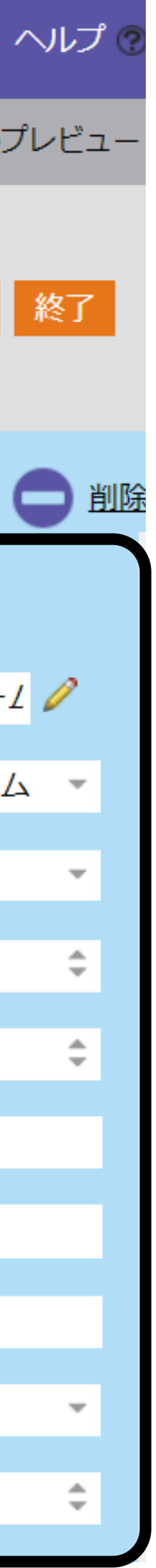

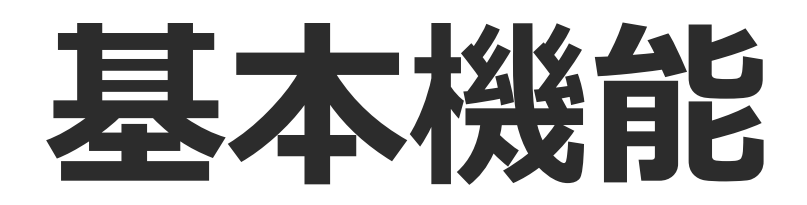

| プロパティ      |              |   |
|------------|--------------|---|
| ラベル:       | ファースト ネーノ 🥖  | _ |
| フィールド:     | ファーストネーム 🔹 - |   |
| フィールドのタイプ: | テキスト -       |   |
| ラベル幅:      | \$           |   |
| フィールド幅:    | \$           |   |
| 指示:        |              |   |
| ヒント テキスト:  |              |   |
| デフォルト値:    |              |   |
| 承認メッセージ:   | 標準 🔹         |   |
| 最大長:       | 255 ‡        |   |
| 動作         |              |   |
| 必須:        |              |   |
| 表示設定ルール:   | 無効化          |   |
| フォームの事前入力: | 有効化 🔹        |   |
| マスク入力:     | 無効化          |   |

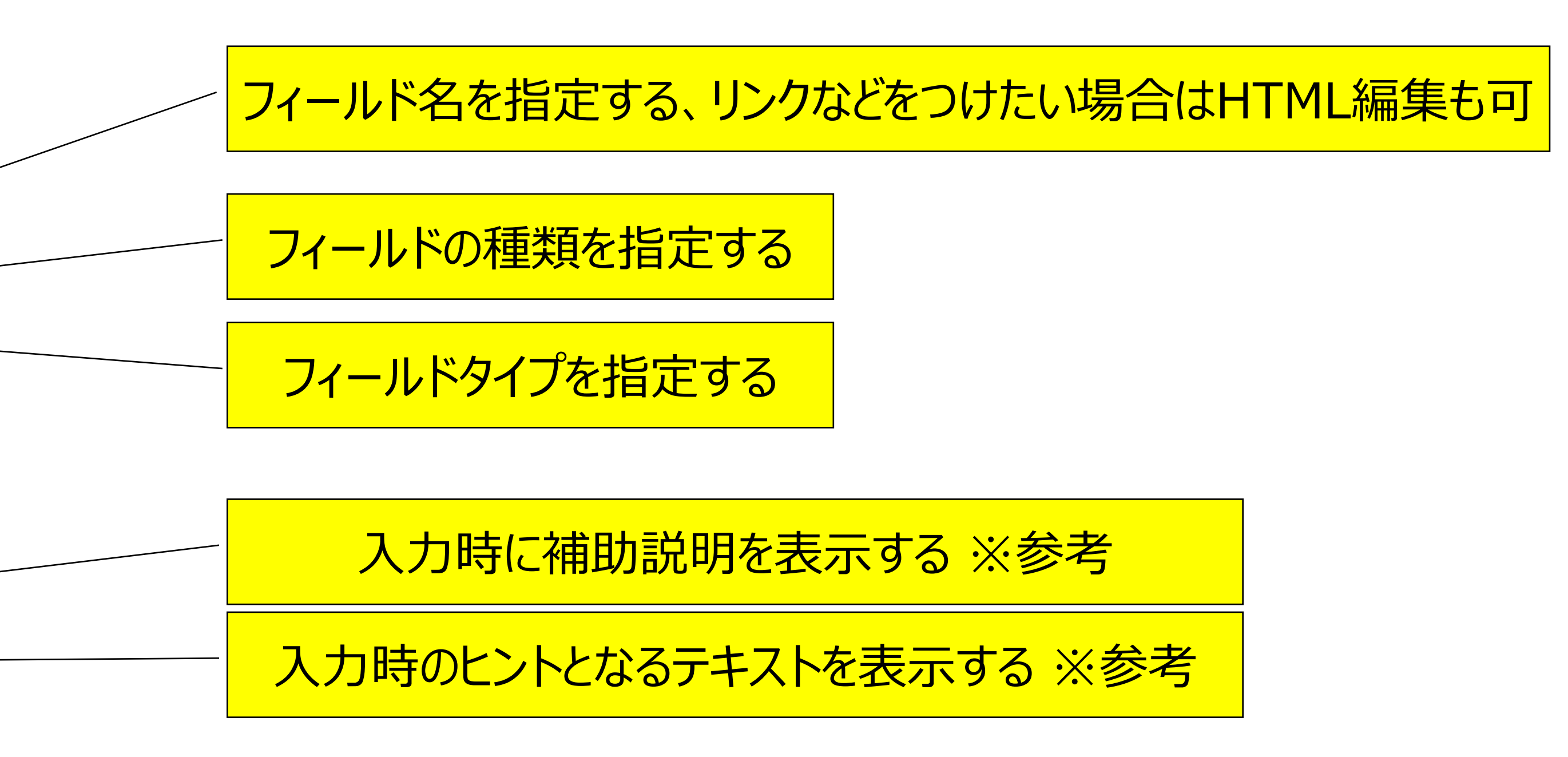

必須フィールドを設定する

入力形式を指定する ※テキストフィールドのみ ※参考

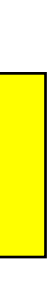

参考) ヒントテキスト・指示

| <ヒントテキスト>      |                          | <指示>           |                                                   |
|----------------|--------------------------|----------------|---------------------------------------------------|
| First Name:    |                          | First Name:    |                                                   |
| Last Name:     |                          | Last Name:     |                                                   |
| Email Address: |                          | Email Address: |                                                   |
| Phone Number:  | 555-555-5555<br>Register | Phone Number:  | Enter your phone number starting with the area co |

#### 入力例を薄字でフィールド内に表示する

#### カーソルを合わせた際に、説明文を表示する

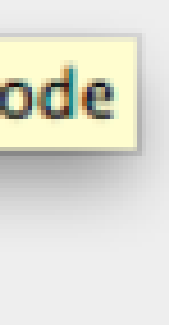

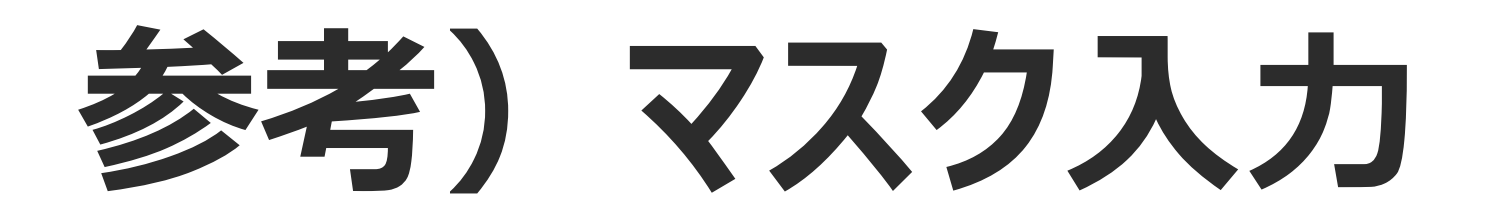

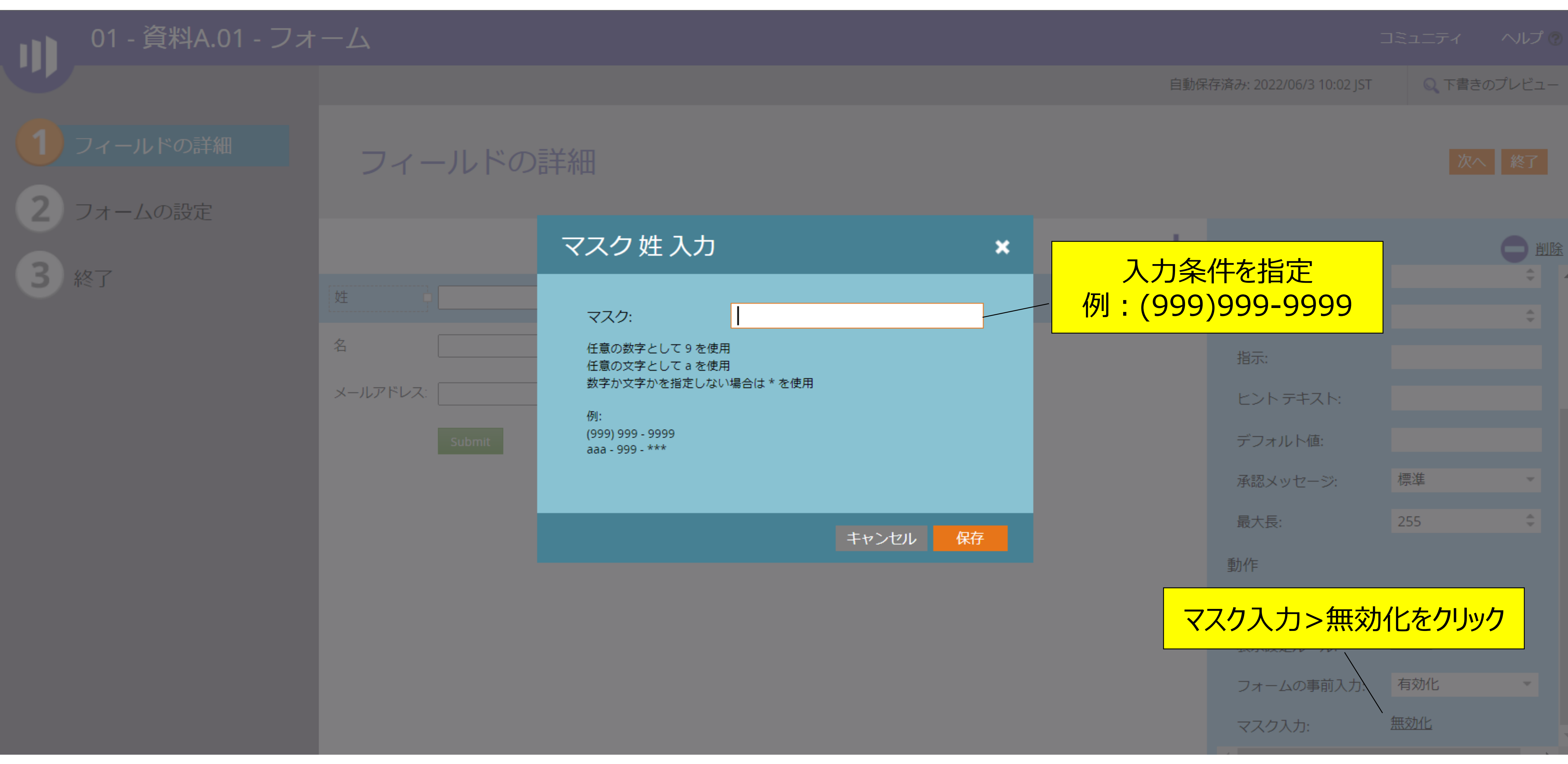

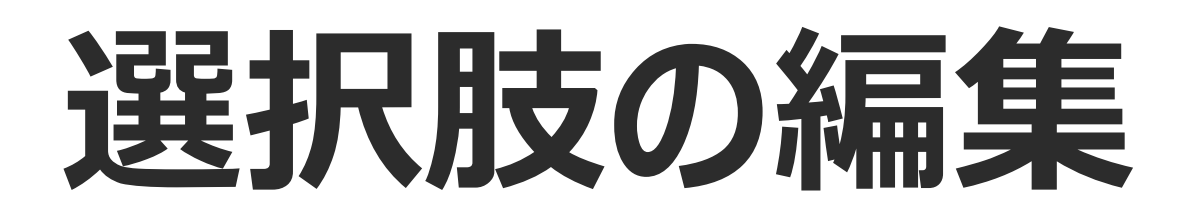

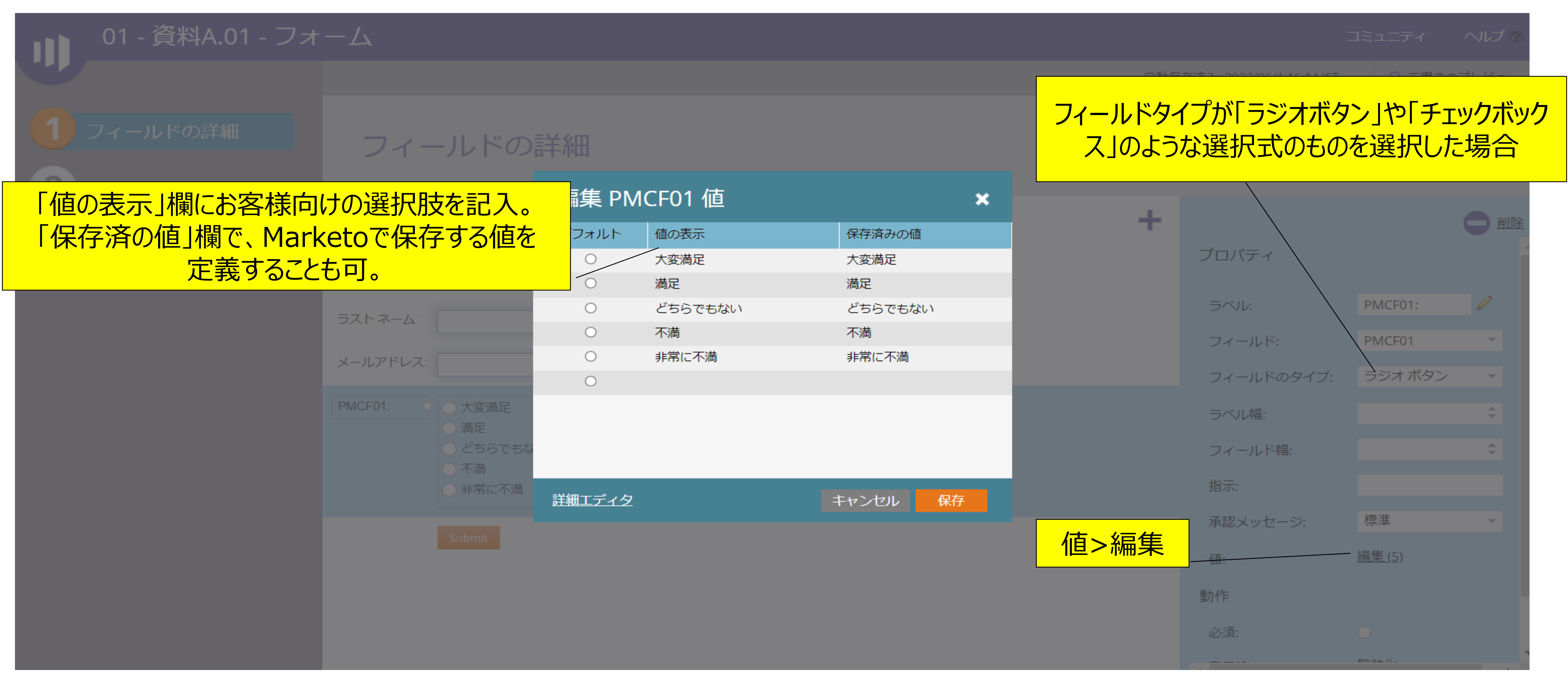

フォームテーマの編集

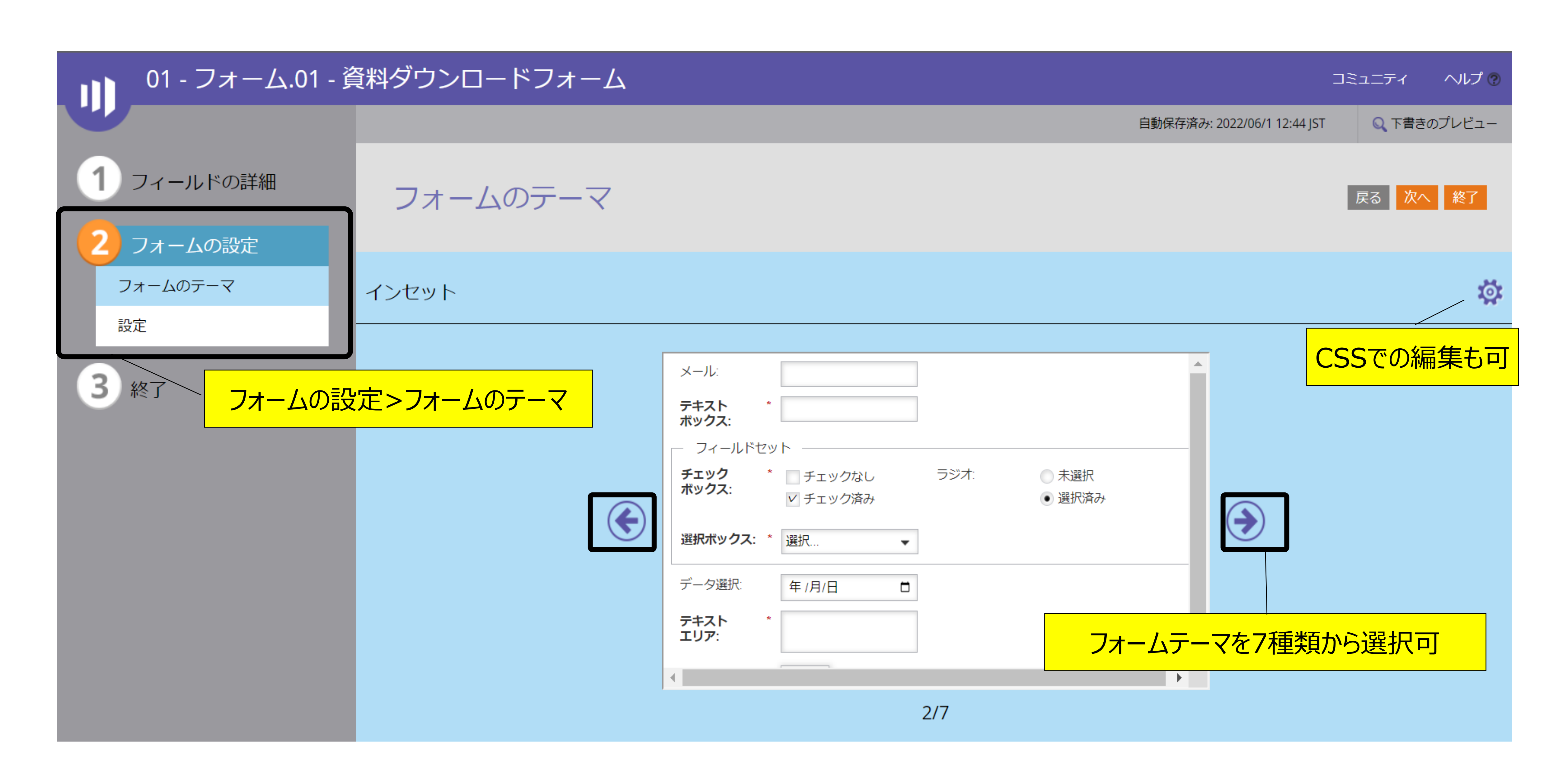

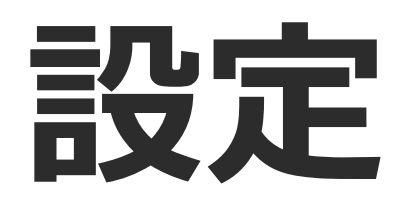

| 01 - 資料A.01 - フォ | ·一厶                  |             |              |
|------------------|----------------------|-------------|--------------|
|                  |                      |             |              |
| 1 フィールドの詳細       | 設定                   |             |              |
| 2 フォームの設定        | 一般                   |             |              |
| フォームのテーマ         | フォームの言語:             | 英語 (米国)     | <del>.</del> |
| 設定               | フォーム ロケール:           | ロケールの選択     |              |
| 3 終了             | プログレッシブ<br>プロファイリング: | 無効化         | •            |
|                  | ラベルの位置:              | 左           | •            |
|                  | フォントファミリ:            | Helvetica   | •            |
|                  | フォントサイズ:             | 13          | ¢            |
|                  | 既知の閲覧者の場合は表示<br>する:  | フォーム        | •            |
|                  |                      |             |              |
|                  | ソーシャルフォームの入力         | J           |              |
|                  | 🗌 📑 Facebook         | ] 💟 Twitter |              |
|                  | 「ありがとうございました         | ミ!」ページ      |              |
|                  |                      |             |              |
|                  |                      |             |              |

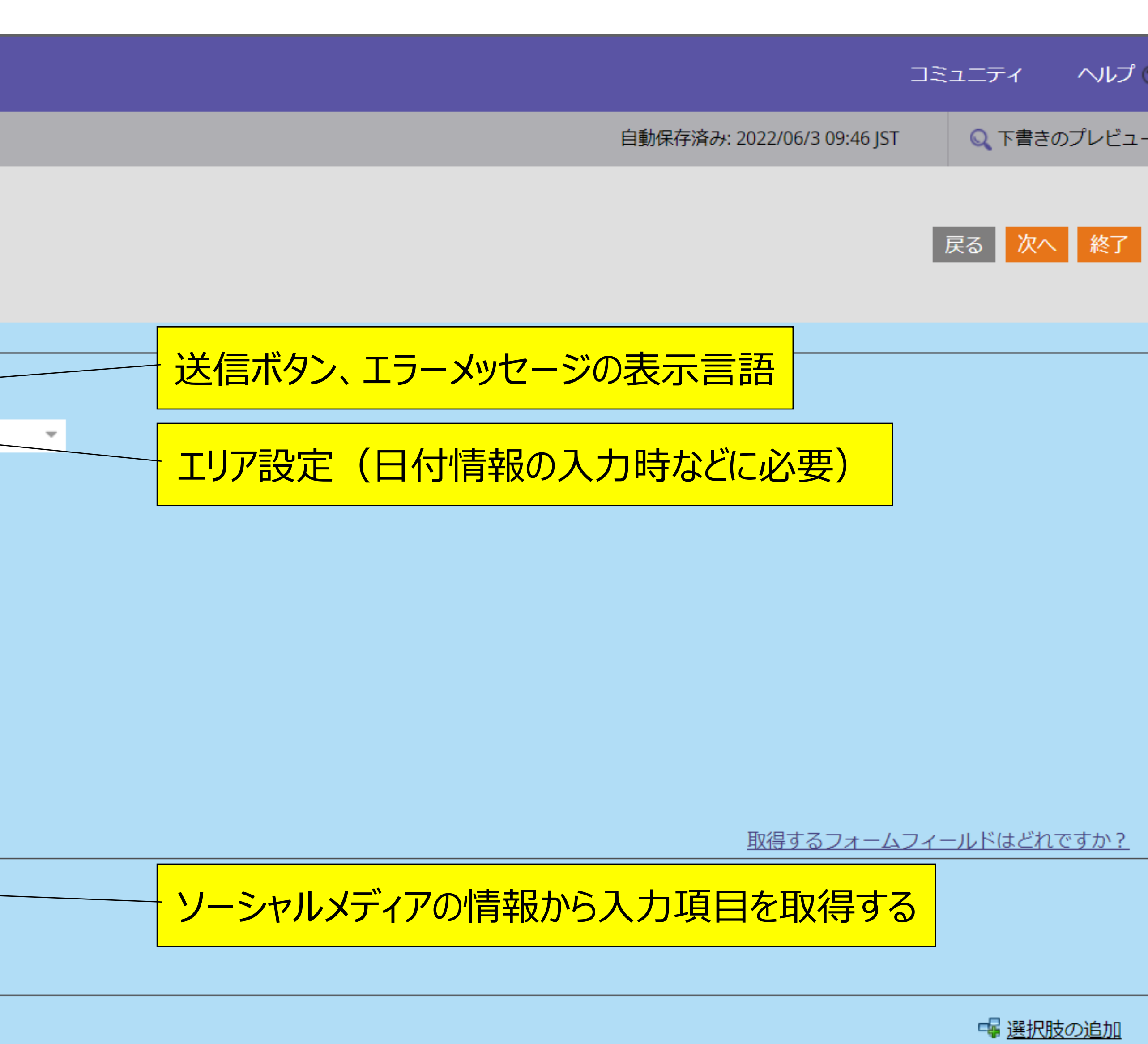

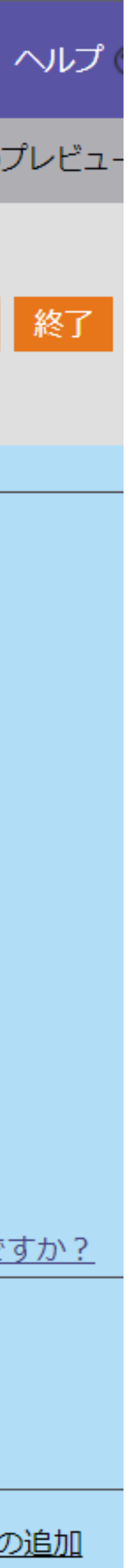

# 3, フォームを使う

#### LPに埋め込む

※独自のWebページに埋め込むことも可

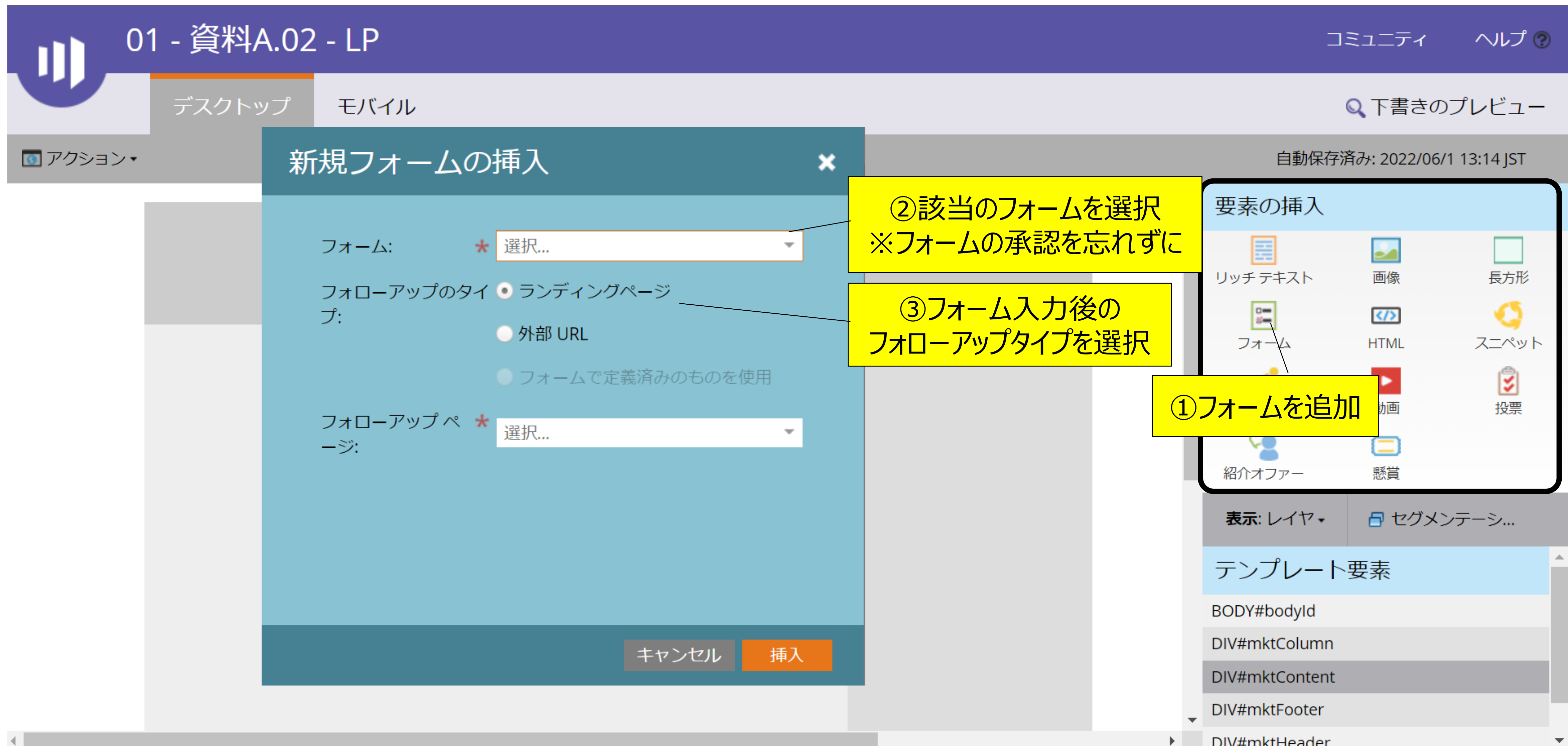

# フォーム入力時のプログラムステータス変更 ※ローカルフォームの場合

|   | Δ        | Adobe Marketo Engage | マイ Marketo | マーケティング活動      | デザイン スタジオ     | データベース     | アナ  |
|---|----------|----------------------|------------|----------------|---------------|------------|-----|
| - | ₹ — /    | アティング活動              |            | <br>01 - ダウンロー | ド スマートリ       | スト フロー     |     |
|   | <b>D</b> | 検索                   | T          | ਡ 新規作成 ▼       | ? キャンペーン アクショ | ヨン 🔹 🦓 キャン | /~- |
|   | _<br>@   | - ·<br>giftee        | •          | > 全フィルターを使     | '朔▼   ▲すべ     | て縮小表示 🔷 🧟  | すべつ |
|   |          | JStream              |            | 🥑 フォームの)       | 入力            |            |     |
| > |          | kintone-com          |            |                |               |            |     |
|   |          | M-SOLUTIONS          |            | フォーム名          | 3: 指定の値と等しい   |            |     |
| > |          | Mazrica              |            |                |               |            |     |
| ~ |          | MUG Fundation        |            |                |               |            |     |

| Adobe Marketo Engage | マイ Marketo | マーケティング活動  | デザイン スタジオ     | データイ | ベースアプ  |
|----------------------|------------|------------|---------------|------|--------|
| マーケティング活動            |            |            | ドースマートリ       | スト   | 70-    |
| ₽ 検索                 | T          | ॗ 新規作成 ☞   | ♀ キャンペーン アクショ | => ▼ | ♣キャンペ- |
| > 🌐 Mazrica          | •          | ▲ すべて縮小表示  | ▼ すべて展開       |      |        |
| MUG Fundation        |            | 🥭 1 - プログラ | シムステータスの変更    | E.   |        |
| > D1 - Program Temp  | olates     |            |               |      |        |
| ✓ 2 - Marketing Act  | tivity     | プログラム      | ム: 01 - 資料A   |      |        |
| ▼ 00 - コンテンツ         |            |            |               |      |        |
| ✓ → 01 - 資料A         |            |            |               |      |        |

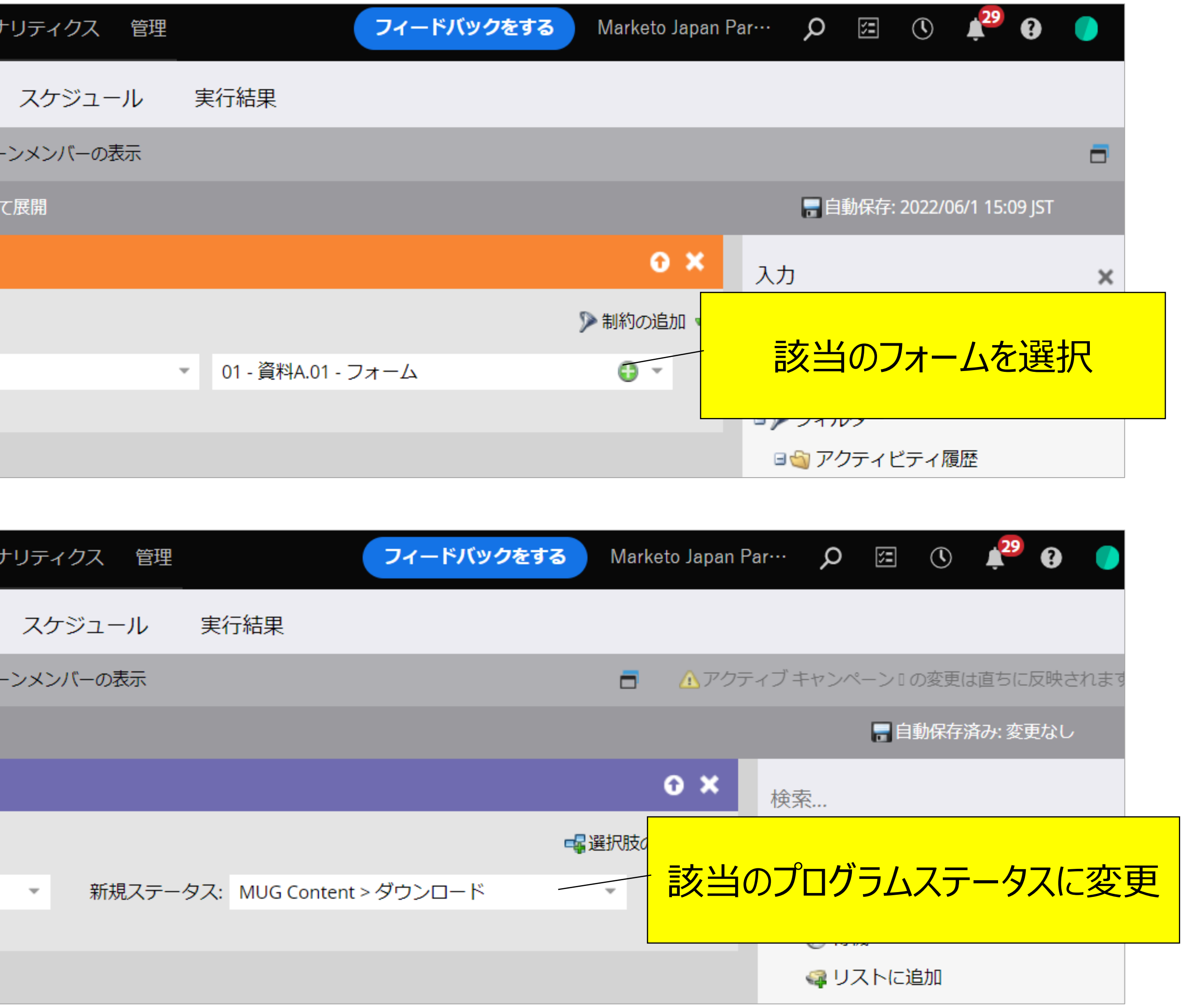

# フォーム入力時のプログラムステータス変更 ※グローバルフォームの場合

| ▲ Adobe Marketo Engage マイ Marketo          | マーケティング活動 デ    | ザイン スタジオ データ  | タベース アナ |
|--------------------------------------------|----------------|---------------|---------|
| マーケティング活動                                  | 01 - ダウンロード    | スマートリスト       | フロー     |
|                                            | 冒 新規作成 🔹 🛛 💡 キ | ヤンペーン アクション 🔹 | ◎キャンペー: |
| <ul> <li>O1 - Program Templates</li> </ul> | ▶ 全フィルターを使用。   | ▼   ▲ すべて縮小素  | 示 マすべて  |
| O2 - Marketing Activity                    | 🖉 フォームの入力      |               |         |
| ✔ 📄 00 - コンテンツ                             |                |               |         |
| ✔ 🔁 01 - 資料A                               | フォーム名: 封       | 指定の値と等しい      |         |
| 🗸 📄 01 - アセット                              | ウェブページ: 打      | 指定の値と等しい      |         |
| 💼 01 - フォーム                                |                |               |         |
| 📆 02 - LP                                  |                |               |         |

| Adobe Marketo Engage マイ Marketo             | マーケティング活動 デザインスタジオ データベース アナ        |
|---------------------------------------------|-------------------------------------|
| マーケティング活動                                   | 01-ダウンロード スマートリスト フロー               |
| ♀ 検索                                        | 👕 新規作成 🔹 🛛 💡 キャンペーン アクション 🔹 🦓 キャンペー |
| > 🍈 Mazrica                                 | ▲ すべて縮小表示   ▼ すべて展開                 |
| - 🌐 MUG Fundation                           | 🛹 1 - プログラムステータスの変更                 |
| > 1 - Program Templates                     |                                     |
| <ul> <li>O2 - Marketing Activity</li> </ul> | プログラム: 01 - 資料A                     |
| ▶ 📄 00 - コンテンツ                              |                                     |
| ✔ 🔁 01 - 資料A                                |                                     |

| リティクス 管  | 管理 | (                | フィードバック | りをする | Marketo          | Japan Pa | ar… | Q    |       |           | 29        | •      |
|----------|----|------------------|---------|------|------------------|----------|-----|------|-------|-----------|-----------|--------|
| スケジュール   | ,  | 実行結果             |         |      |                  |          |     |      |       |           |           |        |
| ンメンバーの表示 | ŧ  |                  |         |      | -                | ⚠ アクテ    | ィブキ | ヤンペ  | ->-   | 変更は       | 道ちに       | 反映さ    |
| 展開       |    |                  |         |      |                  |          |     | न 自重 | 城保存:2 | 2022/0    | 6/1 15:2  | 22 JST |
|          |    |                  |         |      | G                | ×        | 検索. |      |       |           |           |        |
|          |    |                  |         | 🃡 制  | 約の追加             | •        |     |      |       |           |           |        |
|          | Ŧ  | 01 - 資料A.01 - C  | フォーム    |      | • •              |          |     | 該È   | 当の    | フォ        | <u>ーム</u> | 2      |
|          | -  | 01 - 資料A.02 - LP |         | (    | <del>0</del> • 🛙 |          | 該   | 送当(  | Dペ    | <u>ージ</u> | を追        | 医护     |
|          |    |                  |         |      |                  |          |     | ) t- | ルスア   | プリ        |           |        |
|          |    |                  |         |      |                  |          |     |      |       |           |           |        |

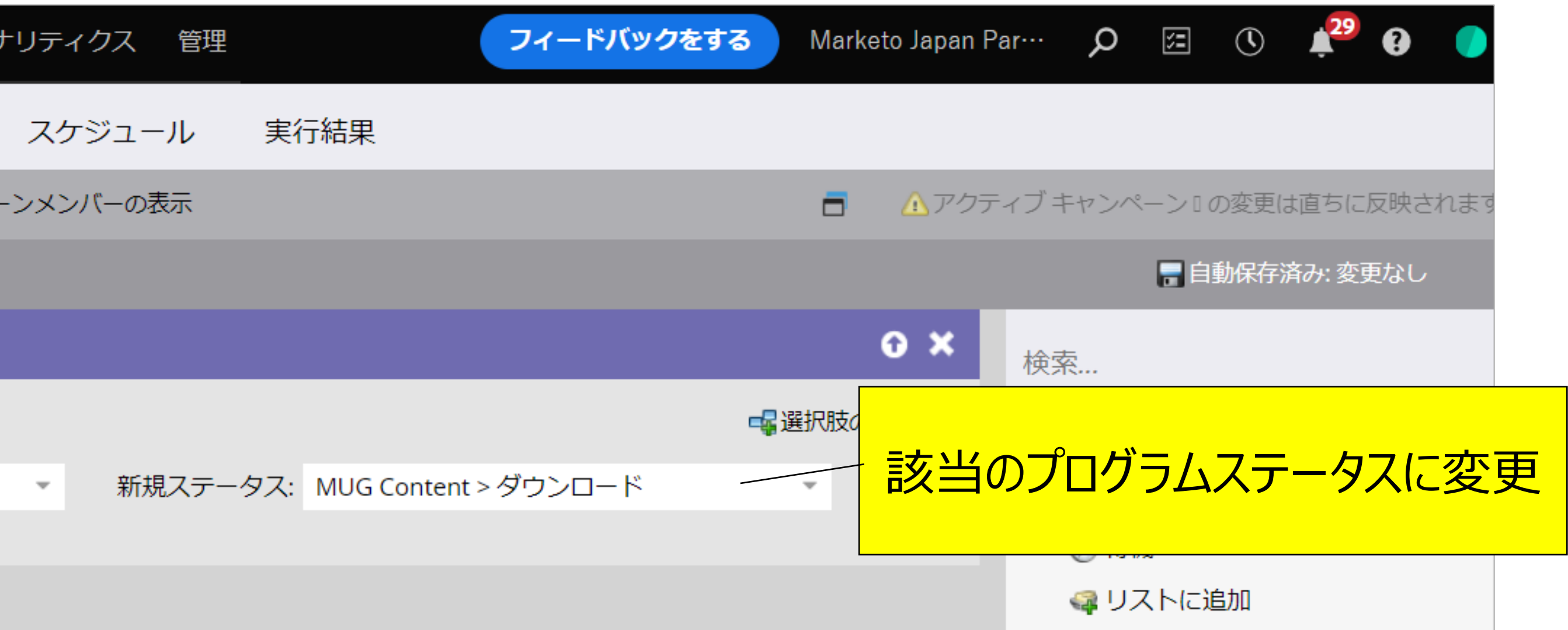

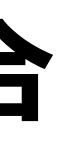

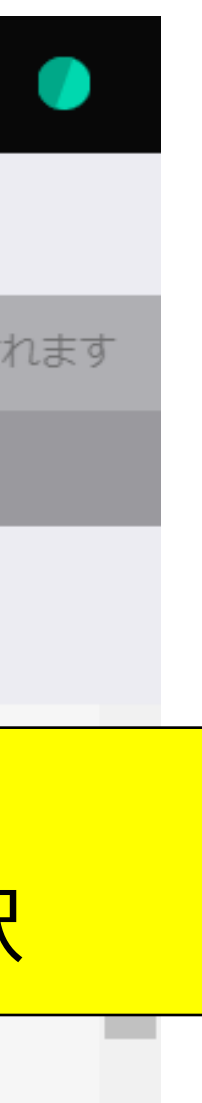

### 結果を見る

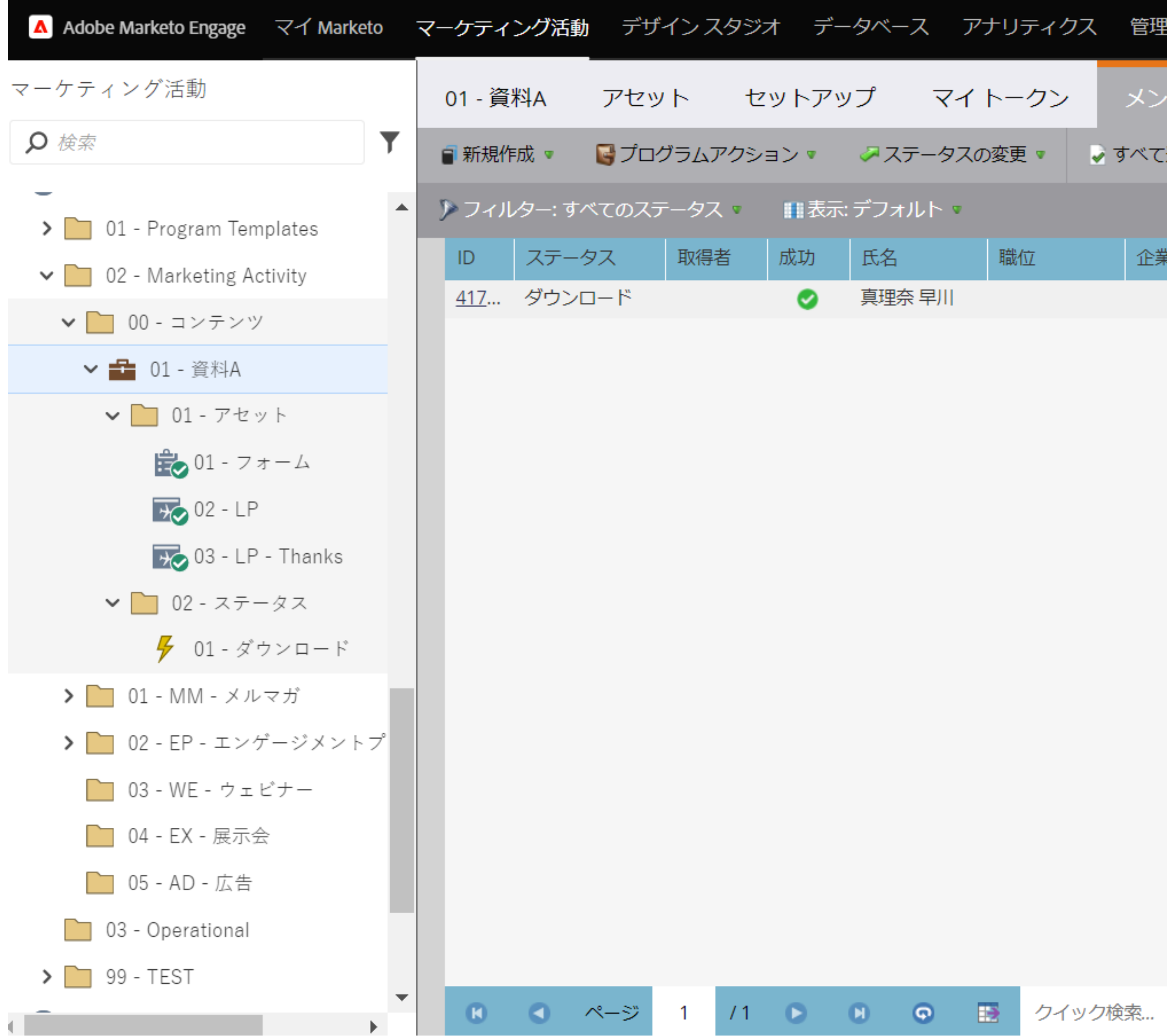

| ティクス | 、管理     | フィードバッ                 | クをする Mar | keto Japan Par… | Q   | 5  |             | 29  | •               |
|------|---------|------------------------|----------|-----------------|-----|----|-------------|-----|-----------------|
| クン   | メンバー    |                        |          |                 |     |    |             |     |                 |
| •    | ✔ すべて選択 | 🎎 メンバーのインポート           |          |                 |     |    |             |     |                 |
|      |         |                        |          |                 |     |    |             |     |                 |
| Ĭ    | 企業      | メール                    | 電話       | 彭当Pro           | ara | m  |             | っパー | _勾 <sup>-</sup> |
|      |         | <u>marina.hayakawa</u> |          | フォーム入           |     | 皆を | —<br>—<br>里 | 気です | 宿認              |

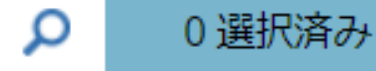

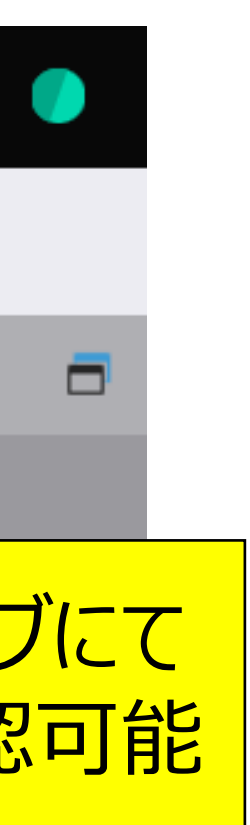

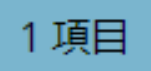

## 3, 応用的な機能

# プログラムメンバーカスタムフィールドとは

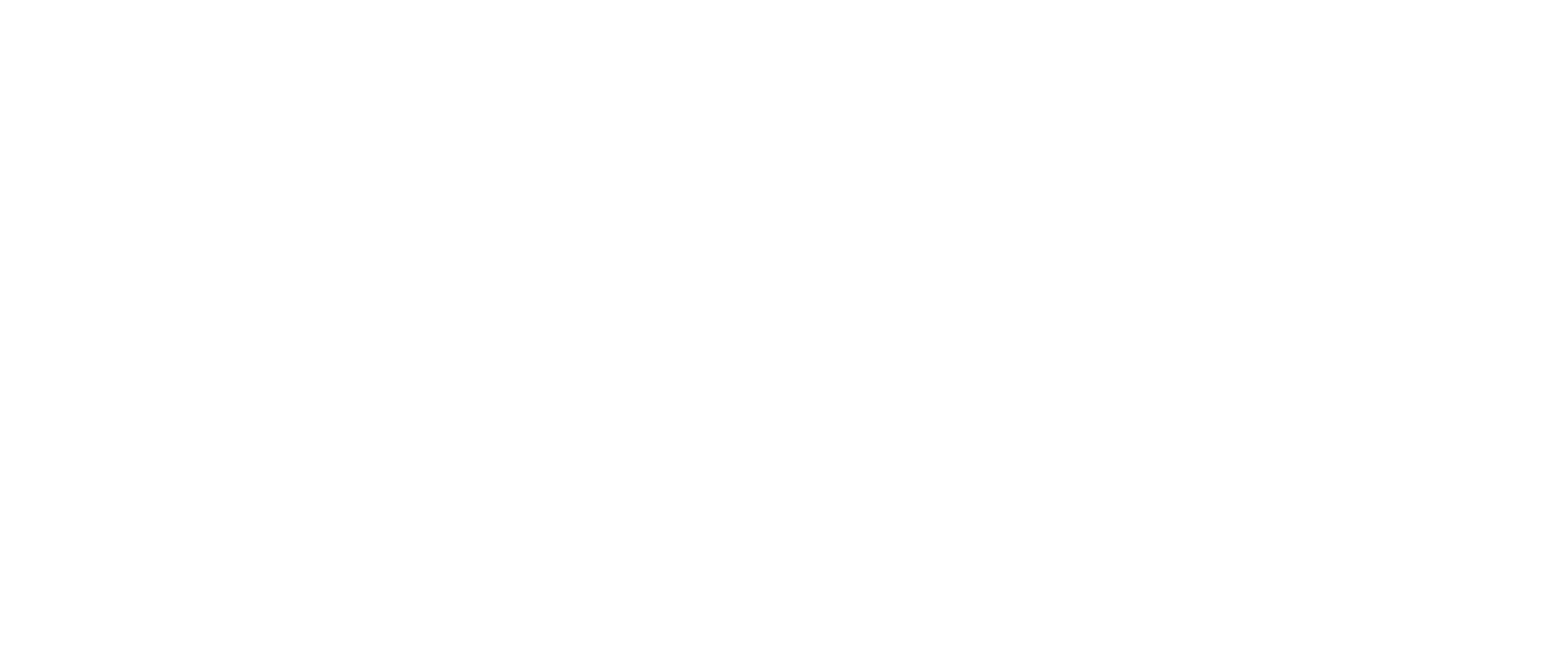

#### ※ローカルフォームのみ

各プログラムに紐づくフィールド

#### Aプログラム

| フィールド   | 值        |
|---------|----------|
| アンケート01 | 2        |
| アンケート02 | 期待はずれだった |
| アンケート03 | いいえ      |

#### Bプログラム

| フィールド   | 值     |
|---------|-------|
| アンケート01 | 5     |
| アンケート02 | 面白かった |
| アンケート03 | いいえ   |

#### Cプログラム

| フィールド   | 值      |
|---------|--------|
| アンケート01 | 3      |
| アンケート02 | 勉強になった |
| アンケート03 | はい     |

# **プログラムメンバーカスタムフィールド** ※ローカルフォームのみ フィールドを新規作成する(初回のみ)

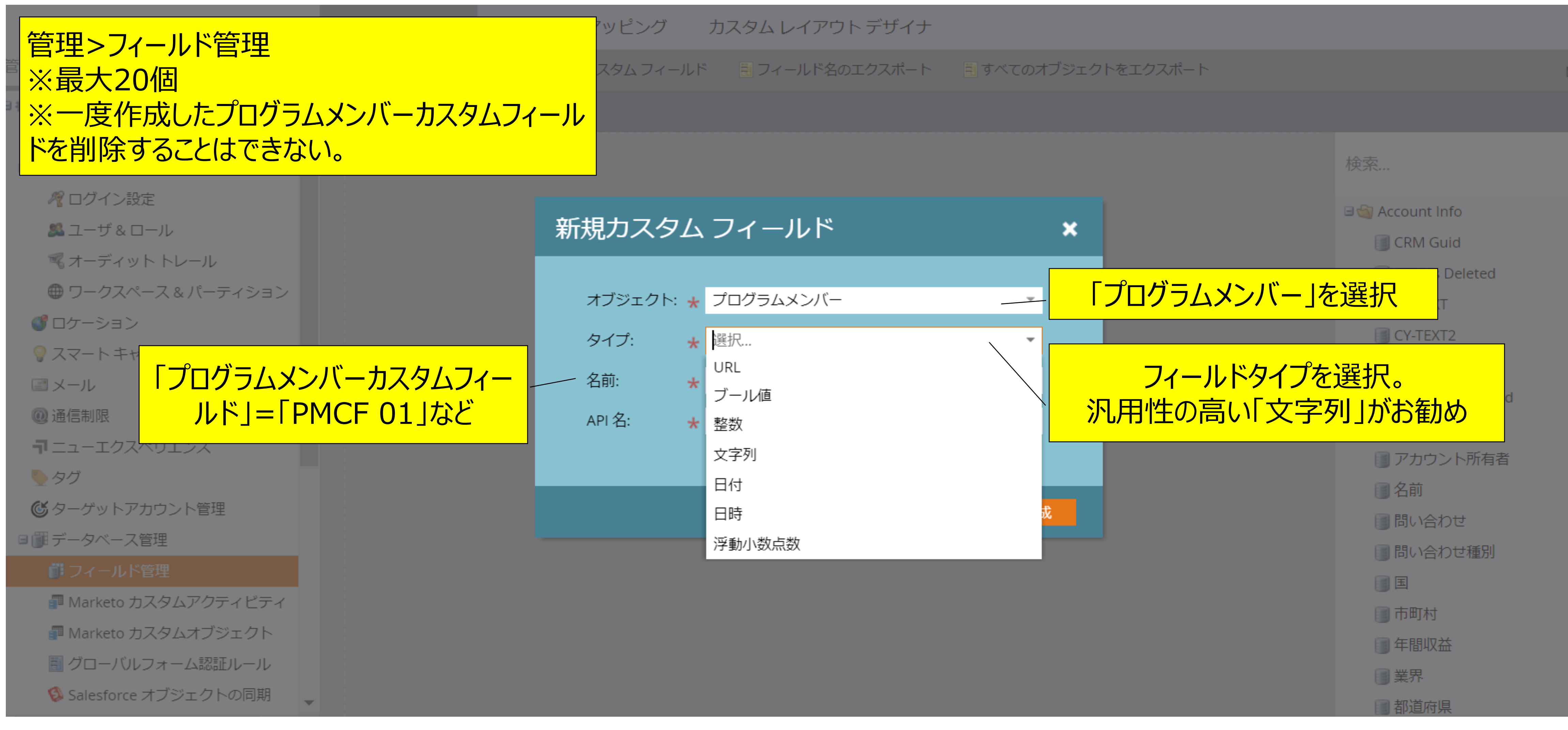

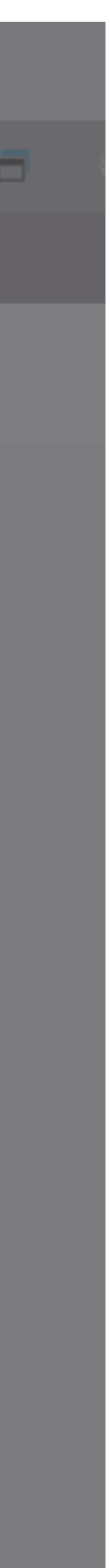

# プログラムメンバーカスタムフィールド

| ールドの詳細               |
|----------------------|
| <br><br>ne<br><br>PΝ |
|                      |

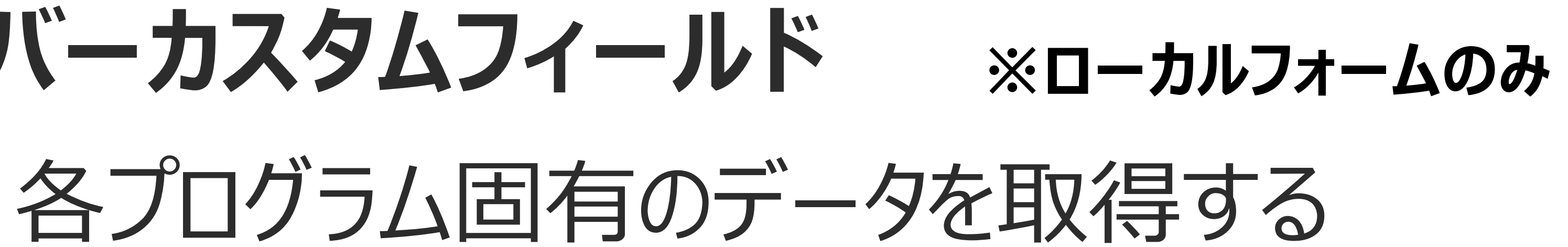

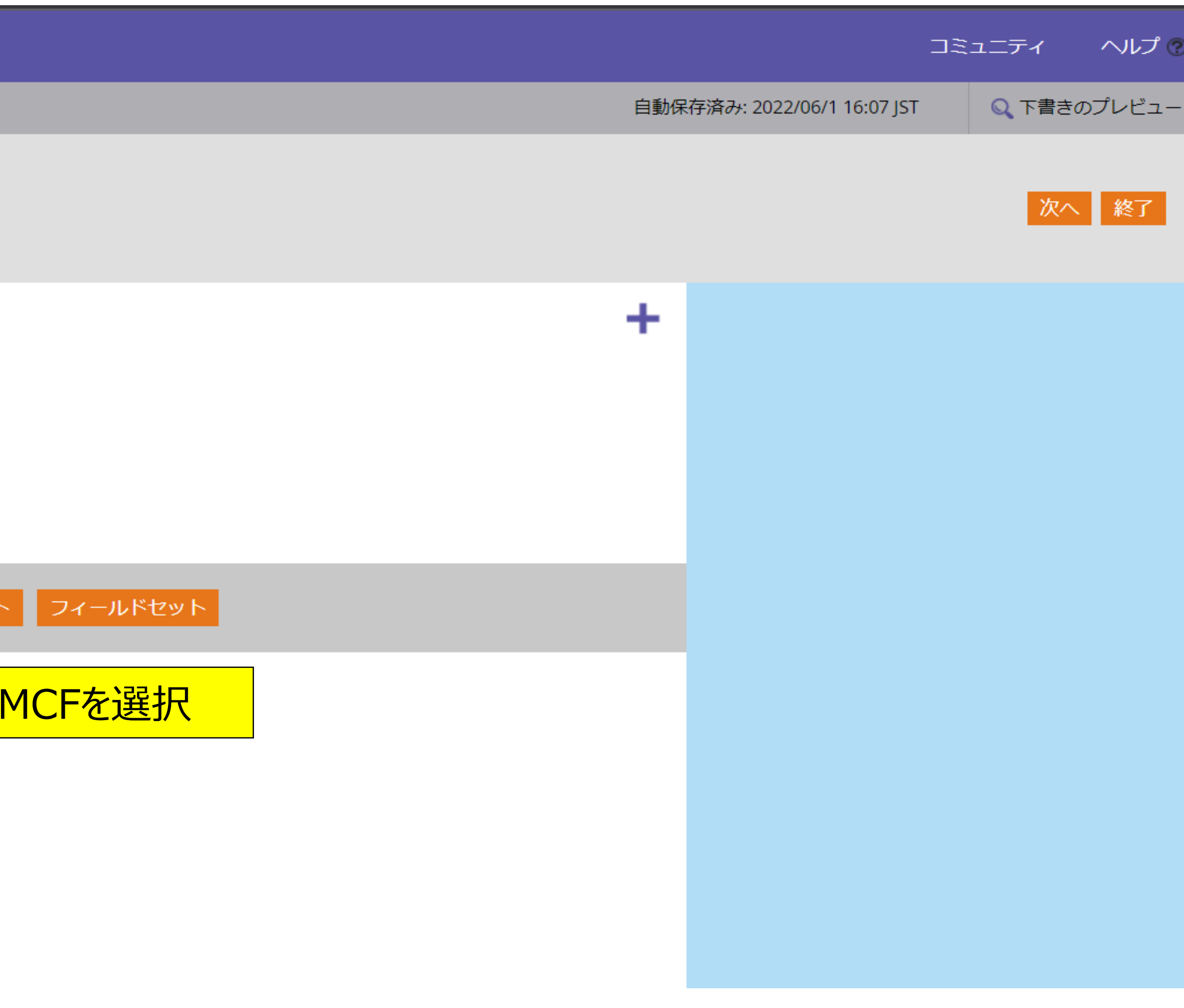

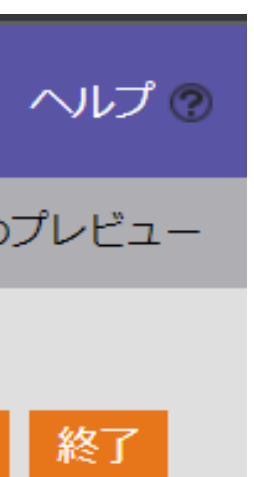

アンケート取得する - PMCFの活用 -

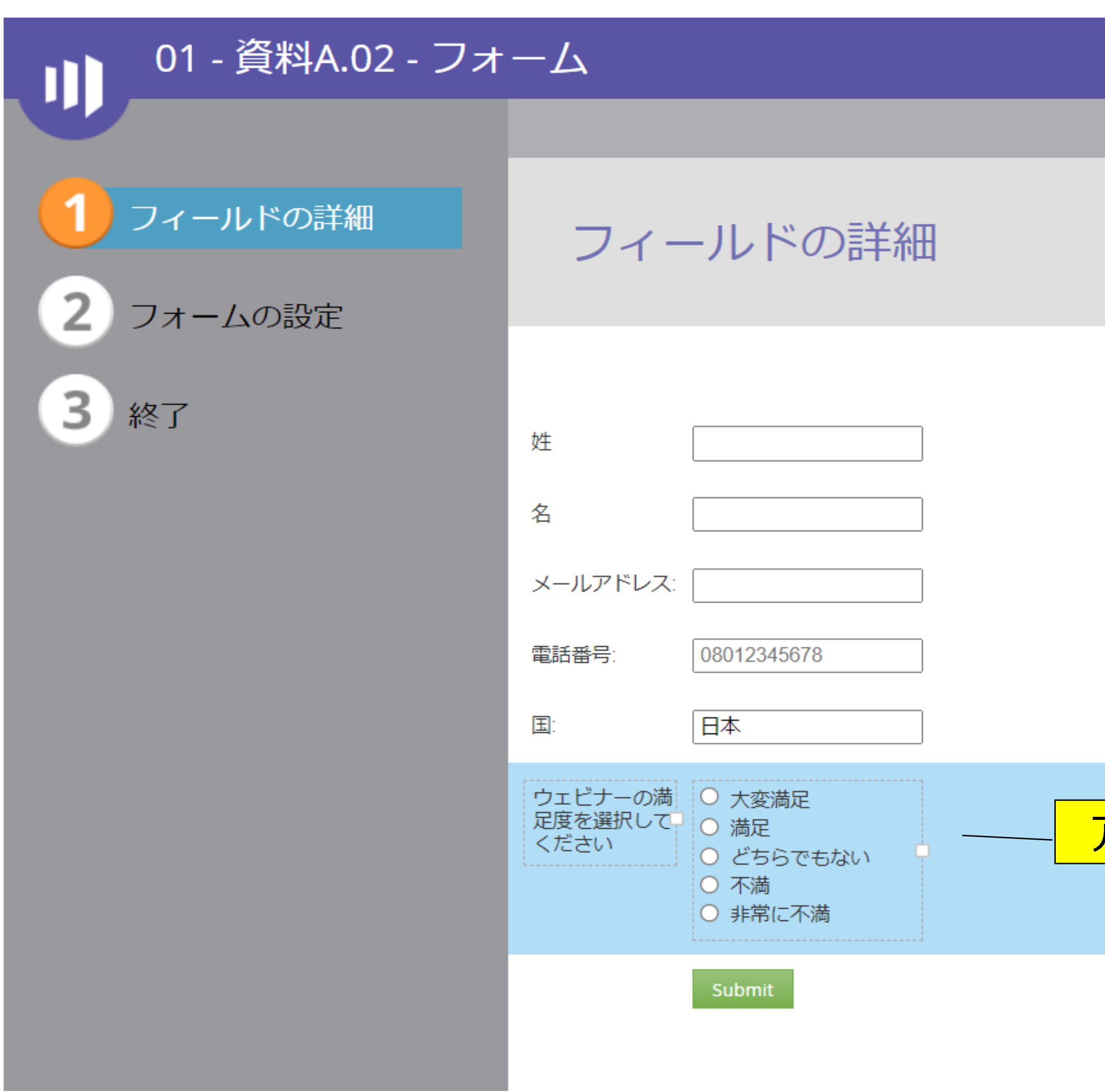

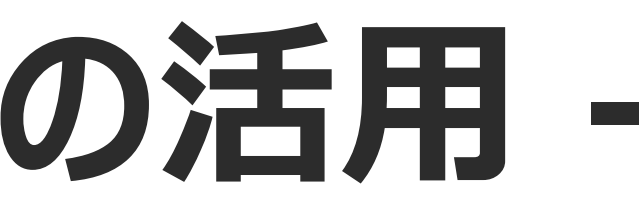

|      |                          | コミュニティ             |
|------|--------------------------|--------------------|
| 自動保ィ | 字済み: 2022/06/3 12:58 JST | ◎ 下書きのフ            |
|      |                          | 次へ                 |
| +    | PMCF77-                  | ・ルドを選択             |
|      | プロパティ<br>ラベル:            | 、<br>ウェビナーの満知      |
|      | フィールド:                   | PMCF01             |
|      | フィールドのタイプ:               | ラジオ ボタン            |
|      | ラベル幅:                    |                    |
|      | フィールド幅:                  |                    |
|      | 指示:                      |                    |
|      | 承認メッセージ:                 | 標準                 |
|      |                          | This field is requ |
|      | 值:                       | <u>編集 (5)</u>      |
|      | 動作                       |                    |
|      |                          |                    |

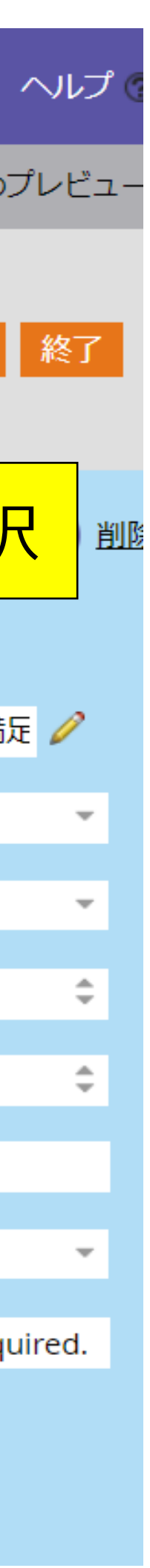

### PMCFで取得した項目を確認する

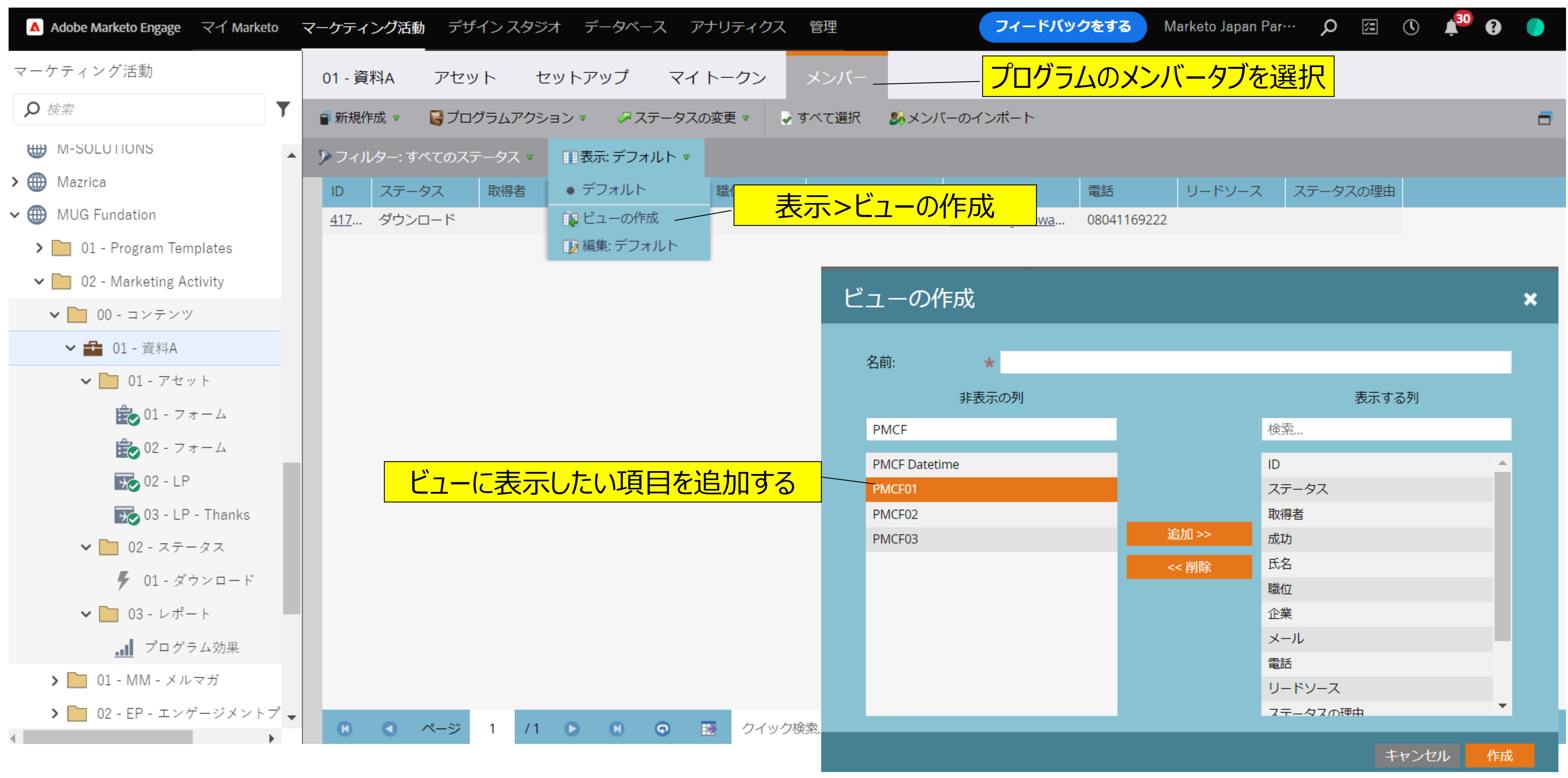

### PMCFで取得した項目を確認する

| Adobe Marketo Engage マイ Marketo | マーケティング活動      | <b>か</b> デザインス | マタジオ デー  | タベース     | アナリテ  |
|---------------------------------|----------------|----------------|----------|----------|-------|
| マーケティング活動                       | 01 - 資料A       | アセット           | セットアッ    | ヮ゚゚マ     | イトー   |
|                                 | ■ 新規作成 🛡       | 📓 プログラムフ       | 7クション ▼  | <i> </i> | スの変更  |
| M-SOLUTIONS                     | 🎾 フィルター: す     | べてのステータス       | 、🔹 👖 表示: | アンケート参   | ◎照用 ▼ |
| > 🌐 Mazrica                     | ID             | ステータス          | 取得者      | 成功       | 氏     |
| ✓ ⊕ MUG Fundation               | <u>4171050</u> | ダウンロード         |          | 0        | 真     |
| > 📄 01 - Program Templates      |                |                |          |          |       |
| 🗸 📄 02 - Marketing Activity     |                |                |          |          |       |
| ✔ 📄 00 - コンテンツ                  |                |                |          |          |       |
| ✔ 🔁 01 - 資料A                    |                |                |          |          |       |
| ∨ 📄 01 - アセット                   |                |                |          |          |       |
| 💼 01 - フォーム                     |                |                |          |          |       |
| 💼 02 - フォーム                     |                |                |          |          |       |
| 702 - LP                        |                |                |          |          |       |
| 😿 03 - LP - Thanks              |                |                |          |          |       |
| ✔ 📄 02 - ステータス                  |                |                |          |          |       |
| 🗲 01 - ダウンロード                   |                |                |          |          |       |
| ✔ 📄 03 - レポート                   |                |                |          |          |       |
| プログラム効果                         |                |                |          |          |       |
| <b>&gt;</b> 📄 01 - MM - メルマガ    |                |                |          |          |       |
| ▶ 📄 02 - EP - エンゲージメントプ 🚽       |                | ページ 1          | /1       | N Q      |       |

| ティクス  |              | 理   |              |                   | フィードバックを | する Marke | eto Japan Par… | Q  | 5  |    | <b>3</b> 0 | •      |  |
|-------|--------------|-----|--------------|-------------------|----------|----------|----------------|----|----|----|------------|--------|--|
| クン    | بر           | ンバー |              |                   |          |          |                |    |    |    |            |        |  |
| •     | <b>∂</b> ਰ≺: | て選択 | <b>8</b> 8 × | ンバーのイン            | ポート      |          |                |    |    |    |            |        |  |
|       |              |     |              |                   |          |          |                |    |    |    |            |        |  |
| 名     | 1            | 企業  |              | メール               | PMCF01   | PMCF02   | PMCF Datet     |    |    |    |            |        |  |
| 響奈 早川 |              |     | 1            | <u>marina.hay</u> | 大変満足     | 講師の説明…   |                |    |    |    |            |        |  |
|       |              |     |              |                   |          | PMCF     | ラィールド          | での | 取行 | 导項 | 自ち         | r<br>表 |  |

#### 参考)PMCFラベルに記載した内容を表示するこ とはできないので、PMCFの非表示フィールドを活 用すれば見やすくなる。

クイック検索...

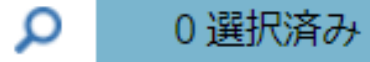

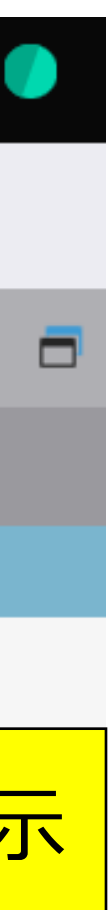

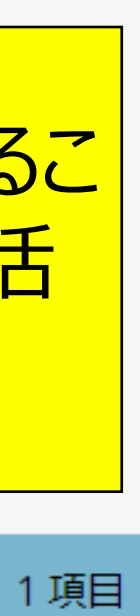

アンケート取得する - 非表示フィールドの活用 -

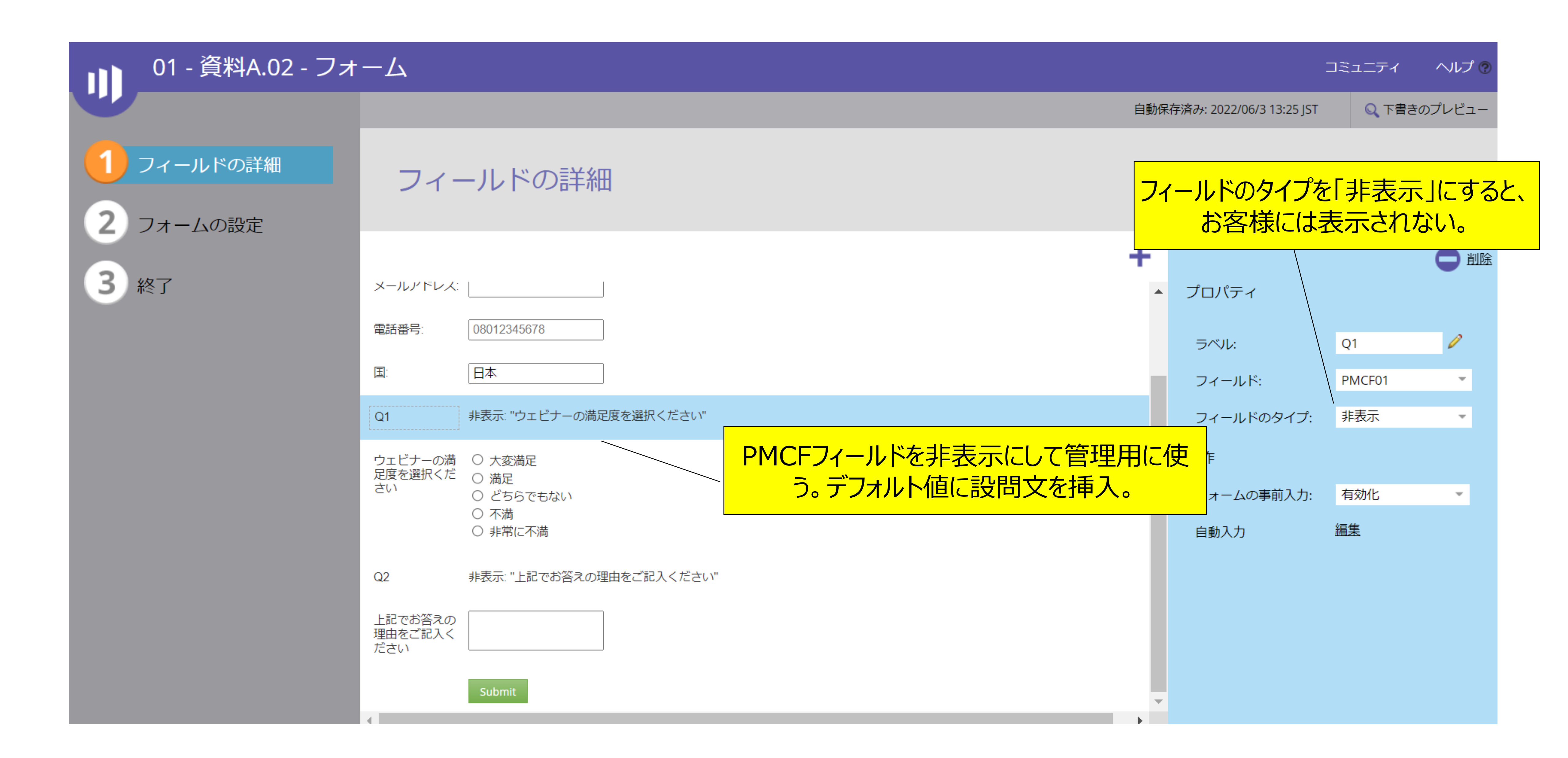

### アンケート結果を確認する

| Adobe Marketo Engage マイ Market                            | eto 🗟 | マーケティング        | 「活動 デザイン」   | スタジオ  | データベース    | アナリティク            | ス管理         |         | フィードバッ | クをする Marketo Japan Par… |         | 1 <sup>30</sup> 🕑 🌔 |
|-----------------------------------------------------------|-------|----------------|-------------|-------|-----------|-------------------|-------------|---------|--------|-------------------------|---------|---------------------|
| マーケティング活動                                                 |       | 01 - 資料A       | アセット        | セット   | トアップ      | マイ トークン           | メンバー        |         |        |                         |         |                     |
| ₽ 検索                                                      | •     | 🗃 新規作成 🤉       | • 🕞 プログラム   | アクション | • ~ステー    | タスの変更 🔹           | → すべて選択 🥵 🕺 | マンバーのイン | パート    |                         |         |                     |
|                                                           | •     | 🎙 フィルター        | -: すべてのステータ | スマ 🛙  | 表示: アンケート | -参照用 ▼            |             |         |        |                         |         |                     |
| >  Mazrica                                                |       | ID             | ステータス       | 成功    | 氏名        | メール               | PMCF01      |         | PMCF02 | PMCF03                  | PMCF 04 |                     |
| ✓ ● MUG Fundation                                         |       | <u>4171050</u> | ダウンロード      | 0     | 真理奈 早川    | <u>marina.hay</u> | ウェビナーの満足度を  | 選択くだ    | 大変満足   | 上記でお答えの理由をご記入ください       | ハ 講師の説明 |                     |
| > 📄 01 - Program Templates                                |       |                |             |       |           |                   |             |         |        |                         | (在)羽でキス |                     |
| 🗸 📄 02 - Marketing Activity                               |       |                |             |       |           |                   |             |         |        |                         |         |                     |
| ✔ 📄 00 - コンテンツ                                            |       |                |             |       |           |                   |             |         |        |                         |         |                     |
| ✔ 🔁 01 - 資料A                                              |       |                |             |       |           |                   |             |         |        |                         |         |                     |
| ✔ 📄 01 - アセット                                             |       |                |             |       |           |                   |             |         |        |                         |         |                     |
| 📸 01 - フォーム                                               |       |                |             |       |           |                   |             |         |        |                         |         |                     |
| 💼 02 - フォーム                                               |       |                |             |       |           |                   |             |         |        |                         |         |                     |
| 102 - LP                                                  |       |                |             |       |           |                   |             |         |        |                         |         |                     |
| 03 - LP - Thanks                                          |       |                |             |       |           |                   |             |         |        |                         |         |                     |
| <ul> <li>✓ □ 02 - ステーダス</li> <li>✓ 01 - ダウンロード</li> </ul> |       |                |             |       |           |                   |             |         |        |                         |         |                     |
| ▼ □ 03 - レポート                                             |       |                |             |       |           |                   |             |         |        |                         |         |                     |
| プログラム効果                                                   |       |                |             |       |           |                   |             |         |        |                         |         |                     |
| > 📄 01 - MM - メルマガ                                        |       |                |             |       |           |                   |             |         |        |                         |         |                     |
| •                                                         | •     | 6              | ページ 1       | /1    |           | 1000              | ック検索 🔎      | 0 選択派   | 斉み     |                         |         | 1 I                 |

![](_page_28_Picture_3.jpeg)

![](_page_28_Picture_5.jpeg)

![](_page_28_Picture_6.jpeg)

### 質問項目を追加で表示させる – 表示設定ルール -

| ■■■ 01 - 資料A.01 - フォ                        | -7             |                                                                                |       |          |    |
|---------------------------------------------|----------------|--------------------------------------------------------------------------------|-------|----------|----|
|                                             |                |                                                                                |       |          |    |
|                                             | フィー            | ーノレド                                                                           | PMCF0 | 2 表示設    | 定ノ |
| <ul> <li>2 フォームの設定</li> <li>3 終了</li> </ul> |                |                                                                                | 表示    | *        | F  |
|                                             | ファースト ネー<br>ム: |                                                                                | 次の場合  | PMCF01   |    |
|                                             | ラスト ネーム:       |                                                                                | フィー   | ールド ラベル: | P  |
|                                             | メールアドレス:       |                                                                                |       |          |    |
|                                             | PMCF01:        | <ul> <li>○大変満</li> <li>○満足</li> <li>○どちら</li> <li>○不満</li> <li>○非常に</li> </ul> |       |          |    |
|                                             |                |                                                                                |       |          |    |
|                                             |                |                                                                                |       |          |    |

![](_page_29_Picture_2.jpeg)

![](_page_29_Figure_3.jpeg)

# EOF